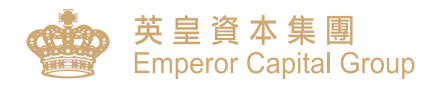

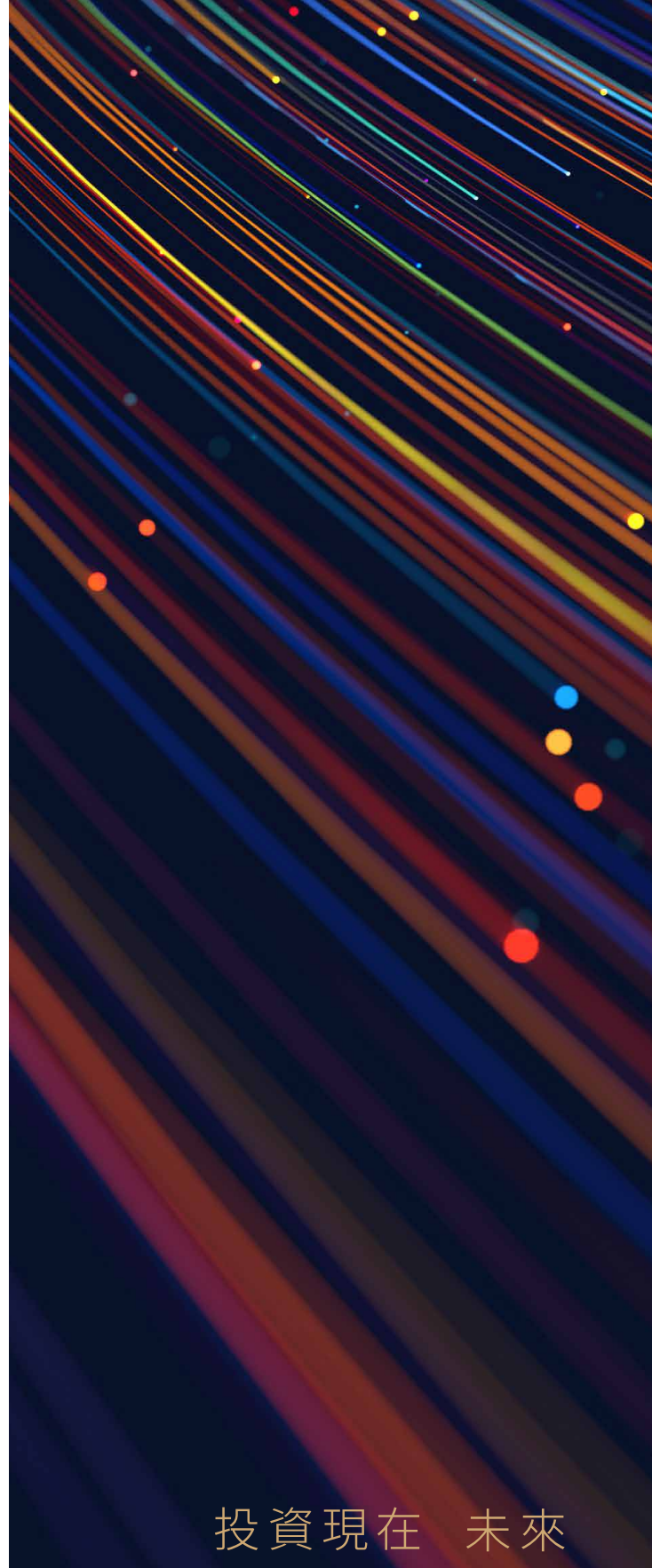

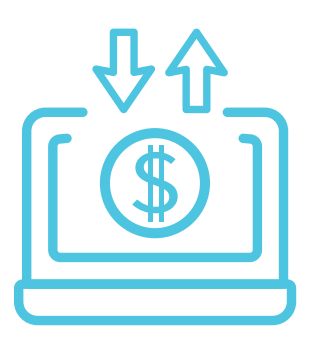

## 快捷入金 告別繁瑣

我們已支援eDDA即時存款服務,客戶只需 要登入網上交易平台(網頁版)綁定銀行賬 戶後,可隨時隨地即時存款。

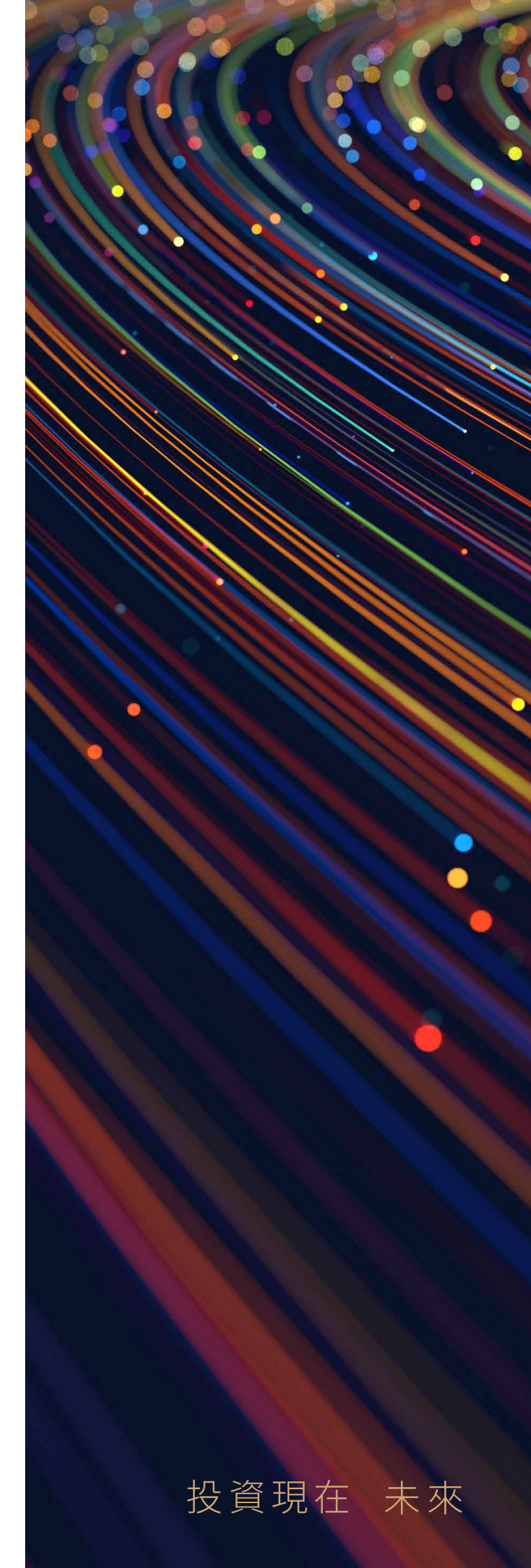

| Ι.  | 使用eDDA即時存款服務好處及<br>系統設定建議需求 | 1 |
|-----|-----------------------------|---|
| .   | 申請eDDA直接付款授權                | 2 |
| .   | 查詢申請eDDA狀況                  | 6 |
| IV. | 授權成功後存款                     | 7 |
| V.  | 存款記錄查詢                      | 9 |

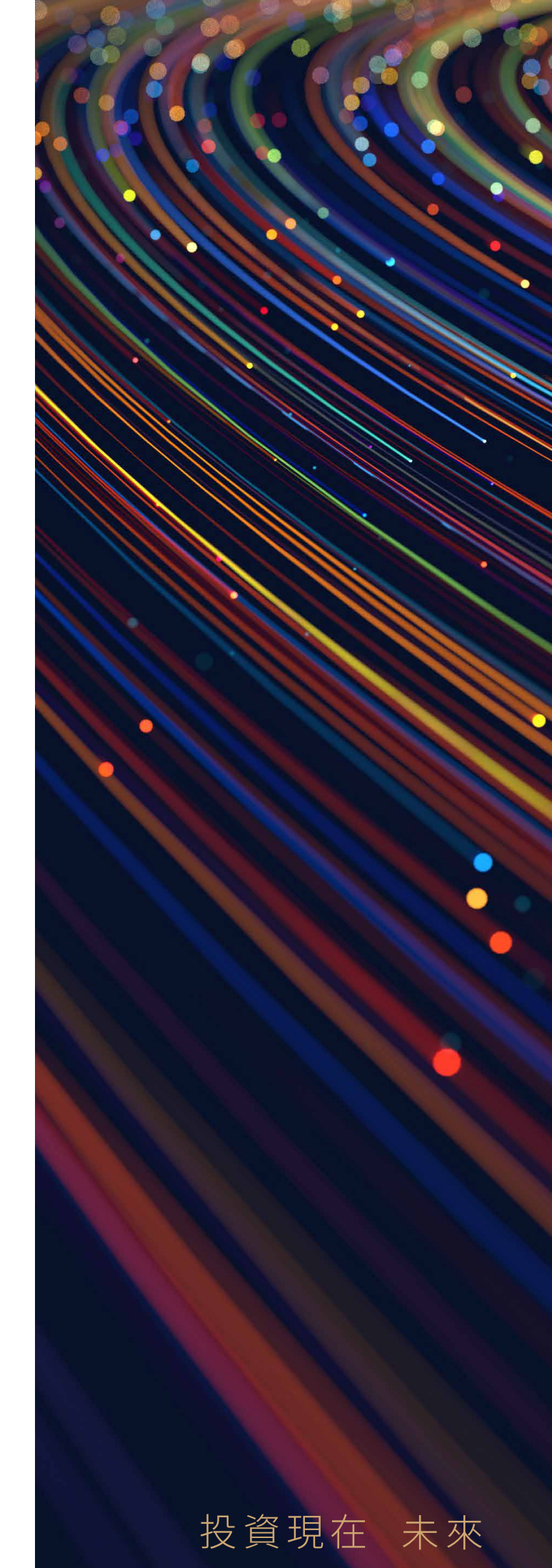

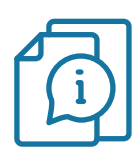

### 使用eDDA即時存款服務有什麼好處?

- ✓ 極速到賬:最快1分鐘到賬\*
- ✓ 簡化流程:即存即用 無須提交存款證明
- ✓ 操作方便:可綁定多個銀行賬戶 於交易平台存款 無須來回切換平台
- ⑦ 覆蓋率高:支援超過40間主要銀行

\*視乎授權銀行的處理時間

## 系統設定建議需求

|          | 網上交易平台 (網頁版)                  |  |  |  |
|----------|-------------------------------|--|--|--|
| 處理器      | Core i3 7代 或更高                |  |  |  |
| 記憶體      | 8GB 或更高                       |  |  |  |
| 作業系統     |                               |  |  |  |
| 解像度      |                               |  |  |  |
| 瀏覽器      | 谷歌 Chrome最新版本<br>微軟 Edge 最新版本 |  |  |  |
| Java虛擬機器 |                               |  |  |  |

投資現在 未來

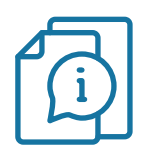

## eDDA開通流程

I.eDDA直接付款授權

#### 步驟一

- ・登入網上交易平台(網頁版)
- •在左側欄選擇 "E-Service"

|           |                           | _           |            |              |                 |              |        |            |          |       |         | *股票行情至少延退1 | .5分鐘 寶科由 N2N | -AFE (Hong Kong) | Ltd. 提供 🏧 AFE          | 1         | 尔姓子! IT06 |
|-----------|---------------------------|-------------|------------|--------------|-----------------|--------------|--------|------------|----------|-------|---------|------------|--------------|------------------|------------------------|-----------|-----------|
| 9         | 关呈資本集團<br>Emperor Capital | Group       | 個白         | 主捐款<br>主彩法海教 | 20850.38 -273.8 | 2 (-1.30%)   |        | 期措即<br>知得下 | )月<br>1日 |       | /       | 爱好速的       | к <b>а</b> ( | %) 己田            |                        | 14.       | 31·24 D   |
|           |                           | Q 27        |            | 全捕穀          | 7201.35 -119.5  | 5 ( -1.63% ) |        | 國企即        | /]       |       | ( )     | 深股通齡       | 50 (         | %)已用:            |                        | - T- T- S |           |
|           | 股票號碼                      | ⇒ 名稱        |            | 頁/沽\$        | 買/沽;            | 全流向          | 買價     | 賣價         | 現時 ⇔     | 升跌 ≑  | 升跌(%) ≑ | 成交量        | 成交額 ≑        | 前收市 💠            | 開市 ⇔ 🖀                 | 日高 🔶      | 當日低 🔶 📤   |
| +         | 1                         | * 長和(港)     |            | 14.          | 586M 61%        | 39%          | 52.80  | 52.8       | 5 52.85  | +0.05 | +0.09%  | 1.408M     | 74.562M      | 52.80            | 52.80                  | 53.25     | 52.70     |
| 白選        | 3                         | * 香港中華煤氣(港) |            |              | 0               | I/A          | 8.35   | 8.3        | 6 8.36   | -0.10 | -1.18%  | 7.827M     | 65.889M      | 8.46             | 8.46                   | 8.49      | 8.35      |
| -00       | 5                         | * 匯豐控股(港)   |            | -7.          | 539M 49%        | 51%          | 49.10  | 49.1       | 5 49.15  | +0.15 | +0.31%  | 6.07M      | 298.731M     | 49.00            | 48.90                  | 49.35     | 48.90     |
| 排行        | 16                        | * 新鴻基地產(港)  |            |              | 887K 51%        | 49%          | 92.60  | 92.6       | 5 92.60  | -0.30 | -0.32%  | 637.981K   | 59.237M      | 92.90            | 92.90                  | 93.25     | 92.30     |
| (i)       | 27                        | * 銀河娛樂(港)   |            | 2            | .94M 60%        | 40%          | 44.45  | 44.5       | 0 44.45  | -0.85 | -1.88%  | 3.519M     | 157.506M     | 45.30            | 45.30                  | 45.50     | 44.15     |
| 資訊        | 388                       | * 香港交易所(港)  |            | -13          | 49%             | 51%          | 362.20 | 362.4      | 0 362.20 | -4.20 | -1.15%  | 1.717M     | 624.908M     | 366.40           | 363.20                 | 367.40    | 362.00    |
| o         | 700                       | * 騰訊控股(港)   |            | 231.         | 838M 53%        | 47%          | 338.00 | 338.2      | 0 338.00 | -4.40 | -1.29%  | 12.531M    | 4.237B       | 342.40           | 338.60                 | 340.80    | 336.20    |
| 寶金存入      | 941                       | * 中國移動(港)   |            | 118          | 832M 63%        | 37%          | 49.70  | 49.7       | 5 49.70  | +0.50 | +1.02%  | 9.857M     | 487.966M     | 49.20            | 49.15                  | 49.80     | 49.15     |
| Ē         | 1919                      | * 中遭海控(港)   |            | -12          | 392M 47%        | 53%          | 11.32  | 11.3       | 4 11.32  | -0.22 | -1.91%  | 17.179M    | 197.837M     | 11.54            | 11.54                  | 11.70     | 11.28     |
| 新股認購      | 3690                      | * 美国 - W(港) |            | 304.         | 368M 55%        | 45%          | 177.50 | 177.6      | 0 177.60 | -4.00 | -2.20%  | 19.147M    | 3.41B        | 181.60           | 179.80                 | 183.10    | 174.50    |
| Ĥ         | 9988                      | * 阿里巴巴 - SW |            | 300.         | 047M 54%        | 46%          | 107.90 | 108.0      | 0 108.00 | -6.00 | -5.26%  | 40.655M    | 4.4B         | 114.00           | 108.30                 | 109.60    | 107.10    |
| 推動優惠      | 夏夏君                       | 改/撤 資金股份 "  | 今日委託       | 今日成交         | 歷史委託            | 現金提存查詢       | 股票提存   | 查詢         |          |       |         |            |              |                  |                        |           |           |
| Ē         |                           |             |            | 今日委託         | 刷新 ひ 重置節        | 100          |        |            |          |       |         |            |              |                  |                        |           | * ∷       |
| E-Service | 港股 ♀                      | 増強限價盤       | ÷ (ì       | 股票 🖌         | 名稱              | 市場 🗸         | 目的地    | 盤別         | 買沽▼ 價格   | 委託數量  | 成交數量    | 未成交數量      | 狀況 🖌         | 系統編號             | 下單時間                   | ÷ 1       | 景作        |
| $\hat{}$  |                           |             |            | 2020         | 安踏體育            | HK           |        | 増強限價盤      | 買 94.25  | 200   | 0       | 200        | 已掛牌          | 275              | 12/07/2022<br>14:30:56 | t I       | 改單 取消     |
| 交易        | 股票號碼                      | 3<br>香港中    | 中華煤氣(港)    | 175          | 吉利汽車            | НК           |        | 増強限價盤      | 買 17.02  | 1000  | 0       | 1000       | 已掛牌          | 274              | 12/07/2022             |           | 改單 取消     |
|           |                           | _           |            |              |                 |              |        |            |          |       |         |            |              |                  | 14:30:40               |           |           |
|           |                           | 8.36 +      | 占单報價       | 27           | 銀河娛樂            | НК           |        | 増強限價盤      | 買 44.45  | 1000  | 0       | 1000       | 已掛牌          | 273              | 12/07/2022<br>14:30:24 | •         | 改單 取消     |
|           | ARA 20.01-0               | 1000        | -          |              |                 |              |        |            |          |       |         |            |              |                  |                        |           |           |
|           |                           | 1000        | ÷          |              |                 |              |        |            |          |       |         |            |              |                  |                        |           |           |
|           | 每手股數 1000                 | 總           | 金額: 8,360  |              |                 |              |        |            |          |       |         |            |              |                  |                        |           |           |
|           | 留入                        | 雨           | <b>≩</b> 2 |              |                 |              |        |            |          |       |         |            |              |                  |                        |           |           |
|           | 2/                        | ±,          |            |              |                 |              |        |            |          |       |         |            |              |                  |                        |           |           |
| ŝ         |                           |             |            |              |                 |              |        |            |          |       |         |            |              |                  |                        |           |           |

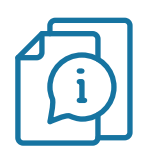

### eDDA開通流程

### I. eDDA直接付款授權

#### 步驟二

- ・在左側欄選擇 "eDDA快捷存款授權"
- ·填寫需要綁定的銀行賬戶資料,如銀行、賬戶號碼及銀行開戶手機號碼\*等
- ·閱讀有關注意事項及條款細則,剔選「本人同意eDDA 電子直接付款之條款及細則」
- ·然後按"提交"

| 英皇資本集團<br>Emperor Capital Group |                                                                                                    | 午安!<br>最短一次成功服人: 2022-07-04113405 Eng 繁 简                                                                                                    |
|---------------------------------|----------------------------------------------------------------------------------------------------|----------------------------------------------------------------------------------------------------|
|                                 | eDDA快                                                                                                    | 捷存款授權                                                                                                    |
| 個人訊息                            | eDDA快捷存款授權                                                                                                    |                                                                                                    |
| ●eDDA快捷存款授權                     | 帳戶號碼                                                                                                    | 1703 🗸                                                                                                    |
| 資金相開<br>S eDDA存款                | 銀行名稱                                                                                                    | 004 - 匯豐銀行                                                                                                    |
| 股票相關                            | 銀行帳戶名稱                                                                                                    | CUSTOMER TESTING                                                                                                    |
| ▶ 新股日曆                          | 銀行帳戶號碼                                                                                                    | 002083632001                                                                                                    |
| 歷史紀錄<br>灸 eDDA 提存               | 銀行闌戶證件類型                                                                                                    | iD v                                                                                                    |
|                                 | 銀行關戶證件號碼                                                                                                    | D061303                                                                                                    |
|                                 | 銀行開戶手機號碼                                                                                                    | +852 • 96666666                                                                                                    |
| •                               | 注意事項<br>1. 電子互振行於指導認許申請大規範<br>2. 電子互振行於指導記時和認確理。<br>現以於加口包括不理影響交巧的<br>3. 電子直接打於增速乙指非否認時間。<br>小司就是希疑時期以及 2時間。<br>3. 電子直接扩散增速乙指非自動度了<br>消行訂選擇计規模理已建立了接筆<br>習金完全。2. 高級開降整至安全及其會会規模因点例。<br>5. 兩級開降整至安全及其會会規模因点例。<br>5. 本人同意会DDA 電子互提行約之 條 | ■二一至广东获增。<br>通行指导名公理期建築研究或名,不提受也人類行艇戶時間及開紙。受款人名<br>特別于每至展立上午/的三十分至後上九時運動六日及公案網期除約),付款日期<br>等部和茶中、器技技友預得會資料品人正確。於描写人先和可能由以下更照攝動:<br>等部都茶已被將行或它本人和消。輸幅全羅編出銀行已起定的付款/原菜成行戶口<br>如次規模型和時內定整時可入的診場。每戶項目行考證情解診(現成及員任)<br>而演調子機調的推測。<br>和文冊期 |

\*銀行開戶手機號碼只適用於選擇綁定匯豐銀行賬戶的客戶,用作收取銀行發出之一次性密碼之用

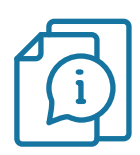

## eDDA開通流程

### I. eDDA直接付款授權

步驟三(如選擇綁定匯豐銀行賬戶,需要輸入一次性密碼)

- ·閣下的手機將會收到由授權銀行發出的一次性密碼
- •輸入該密碼並按"提交"查詢批核情況

| 英皇資本集團<br>Emperor Capital Group |                                              |                               |    | 午安!<br>表述一次成功量 | ≥A:2022-07-0411:34:05 Eng 覧 |
|---------------------------------|----------------------------------------------|-------------------------------|----|----------------|-----------------------------|
|                                 | eDDA                                         | 快捷存款授權                        |    |                |                             |
| 個人訊息                            | eDDA快捷存款授                                    | 礎                             |    |                |                             |
| ODA供提存數授權                       | 帳戶號碼                                         | 1703                          |    |                |                             |
| 資金相關<br>() eDDA存款               | 銀行名稱                                         | 匯豐銀行                          |    |                |                             |
| 股票相關                            | 銀行帳戶名稱                                       | CUSTOMER TESTING              |    |                |                             |
| ● 新股日層                          | 銀行帳戶號碼                                       | 002083632001                  |    |                |                             |
| 歷史紀錄<br>② eDDA 提存               | 銀行開戶證件類型                                     | 身份證                           |    |                |                             |
|                                 | 銀行開戶證件號碼                                     | D061303                       |    |                |                             |
|                                 | 銀行已發送一次性電導至(<br>1)<br>注意事項<br>1. 一次性感導着效將變為約 | 189手機 85296***** - 議在下方輸入及確認: |    |                |                             |
|                                 | 2. eDDA供證存款目前僅交計                             | 285 <sup>.</sup>              | 程交 |                |                             |

eDDA使用指南

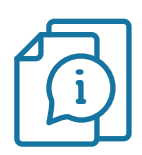

### eDDA開通流程

### I.eDDA直接付款授權

#### 步驟四

·授權申請已經成功提交,銀行會自動收到申請並進行審批\*

\*審批時間須視乎授權銀行而定

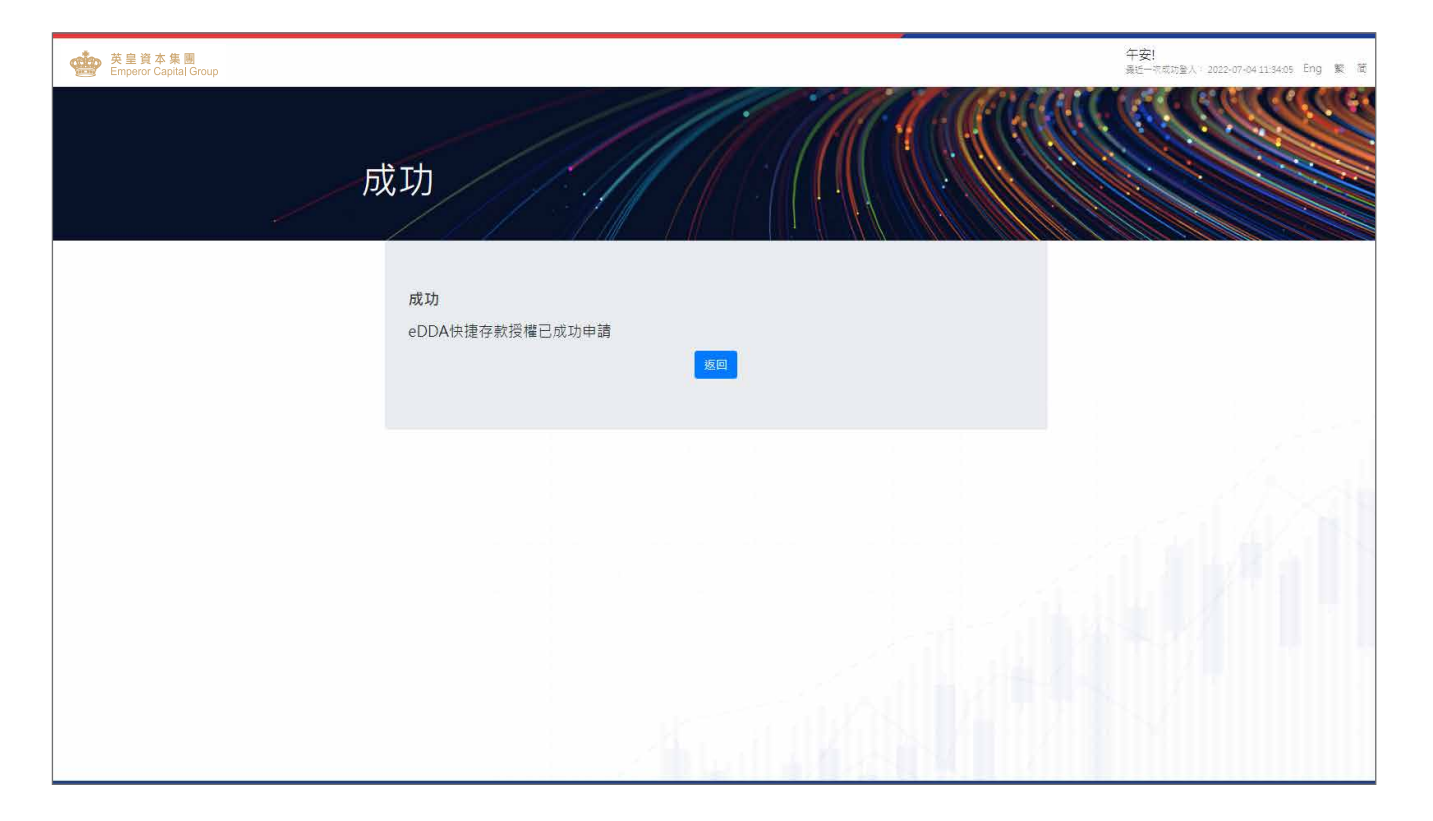

投資現在 未來

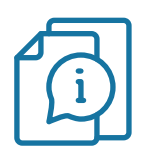

### eDDA開通流程

### II. 查詢申請eDDA狀況

- ·成功提交授權申請後,閣下可在"eDDA快捷存款授權"頁面檢視申請狀況
- •個別銀行會發出確認通知(手機短訊、電郵或郵寄信件),詳情請與相關銀行查詢

| eD                | DA快捷存款授                                                                                                    | 權                                                                                                    |                                                                                                    |                                |
|-------------------|----------------------------------------------------------------------------------------------------|----------------------------------------------------------------------------------------------------|----------------------------------------------------------------------------------------------------|--------------------------------|
| (個人訊息)            | eDDA快捷存款授權                                                                                                    |                                                                                                    |                                                                                                    |                                |
| ● eDDA快捷存款授權      | 帳戶號碼                                                                                                    | SO01                                                                                                    |                                                                                                    | ~                              |
| 資金相關              | 銀行名稱                                                                                                    | 銀行名稱                                                                                                    |                                                                                                    | ~                              |
| 股票相關              | 銀行帳戶名稱                                                                                                    | CUSTOMER TESTING                                                                                                    |                                                                                                    |                                |
| ▶ 新股日曆            | 銀行帳戶號碼                                                                                                    |                                                                                                    |                                                                                                    |                                |
| 歷史紀錄<br>♪ eDDA 提存 | 銀行開戶證件類型                                                                                                    | ID                                                                                                    |                                                                                                    | ~                              |
|                   | 銀行開戶證件號碼                                                                                                    | A102701                                                                                                    |                                                                                                    |                                |
|                   | 注意事項                                                                                                    |                                                                                                    |                                                                                                    |                                |
|                   | 대 목구표에 다 방병 정상 속에 세용하는 프로 프로 간 (전<br>국 국 포함 대 방병 정상 관계 정상 위에 정상 가 속 (소)<br>정 가 정상 시<br>목 구표에 다 방병 정상 관계 전상 위에 정상 가 속 (소)<br>국 구표에 다 방병 정상 관계 전체 전체 전체 전체<br>국 관계 다 방병 전체 전체 전체 전체 전체 전체<br>전체 가 여러 다 정체 지수 전체 전체 전체 전체<br>전체 가 여러 다 정체 지수 전체 전체 전체 전체<br>전체 전체 전체 전체 전체 전체 전체 전체 전체<br>전체 전체 전체 전체 전체 전체 전체 전체 전체<br>전체 전체 전체 전체 전체 전체 전체 전체 전체<br>전체 전체 전체 전체 전체 전체 전체 전체 전체 전체<br>전체 전체 전체 전체 전체 전체 전체 전체 전체 전체 전체<br>전체 전체 전체 전체 전체 전체 전체 전체 전체 전체 전체<br>전체 전체 전체 전체 전체 전체 전체 전체 전체 전체 전체 전체<br>전체 전체 전체 전체 전체 전체 전체 전체 전체 전체 전체 전체 전체 | 大知道。<br>主席の一部では、一部の一部では、一部の一部では、<br>主の「第三十一分支援」と元席、重要が、主知の<br>前点の目前電気が開た。<br>には、<br>たので、<br>には、<br>たので、<br>には、<br>に、<br>に、<br>に、<br>に、<br>に、<br>に、<br>に、<br>に、<br>に、<br>に | 總及課題, 天動人名匈(公款)二旦残落不提受決決文分的<br>消期節約3)。(有助日本不可能定為是批評理以办之評單)<br>前面以下原因導致: 机行的直接付款機管正控建了推單。<br>果又及實正。<br>實證外部示的為一字機對與12時時行為(20時點放的)當者<br>石酸熱行; 368 中國光內部行; 382 交通時行(書單) | <sup>持決字母</sup><br>有22時前<br>2天 |
| 2                 | 授權帳戶                                                                                                    | ◆ 申請時間                                                                                                    | ▲ 申請狀態                                                                                                    |                                |
|                   | 匯豐銀行 (2001)                                                                                                    | 2022-04-13 12:00:37.217                                                                                                    | Ready                                                                                                    |                                |
|                   | 匯豐銀行 (001A)                                                                                                    | 2022-04-19 15:30:51.493                                                                                                    | Ready                                                                                                    |                                |
|                   | 匯豐銀行 (0001)                                                                                                    | 2022-04-26 16:44:23.333                                                                                                    | Ready                                                                                                    |                                |
|                   | 匯豐銀行 (001A)                                                                                                    | 2022-04-27 20:12:57.103                                                                                                    | Pending                                                                                                    |                                |
|                   | 顯示第1至4項結果,共4項                                                                                                    |                                                                                                    | 上一頁 1 下一頁                                                                                                    |                                |

eDDA使用指南

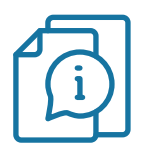

## eDDA存款流程

#### III. 授權成功後存款

步驟一:在左側欄選擇 "eDDA存款" 步驟二:輸入存款金額 步驟三:按 "提交"

| 英皇資本集團<br>Emperor Capital Group |                                                                                                    |                                                                                                    |                                                                  |  | <b>晩安!</b><br>最近一次成功登入: 2022 | -09-27 18:07:18 Eng 繁 简 |
|---------------------------------|----------------------------------------------------------------------------------------------------|----------------------------------------------------------------------------------------------------|------------------------------------------------------------------|--|------------------------------|-------------------------|
|                                 | eDDA存款                                                                                                    |                                                                                                    |                                                                  |  |                              |                         |
| 個人訊息                            | eDDA存款                                                                                                    |                                                                                                    |                                                                  |  |                              |                         |
| ● eDDA快捷存款授權                    | 帳戶號碼                                                                                                    | SO01                                                                                                    | ~                                                                |  |                              |                         |
| 1                               | 貨幣                                                                                                    | HKD                                                                                                    | ~                                                                |  |                              |                         |
| 股票相關                            | 銀行帳戶 (己授權)                                                                                                    | 匯豐銀行 #2001                                                                                                    | ✔ 管理銀行帳戶                                                         |  |                              |                         |
| ●新股日層                           | 金額                                                                                                    | 10000                                                                                                    |                                                                  |  |                              |                         |
| 歷史紀錄<br>♪ eDDA 提穿               | 注意事语<br>1. 每于延行物质 短弦用电路中路中,场像的一<br>2. 每于延行物质 短弦用电磁空隙间的一<br>地球不便地度次的中国空隙的中面。<br>3. 电了延行物理之效用中的电路和表面。<br>为自己的考虑以为之对称。<br>4. 号工度时外增速及用中国在空洞和,<br>5. 制度增速变之及其全体增强力和自己的形式。<br>5. 其单保留错误的了有错误的太远和形而引 | 三位で作業時間。<br>「数44502歳費業員場合気気、不要受他人授行職中構築<br>私」。<br>■一道職業上中八時三十分道機上九時量額が自然ご準備<br>「数451人」、「単構業課題は人工量・砂漠不足人の可能由<br>「数452人」は、「単構業課題は使行已起意的作が授職運動作<br>資源によれた」「単構業課題は使行」<br>正要売售なが増利。 | 瞬時,受飲人名锡(收款戶口<br>時外),行物日晷不可設定<br>以下夏四時宴:銀行的宜臻<br>戶口聲差不高。<br>完算任, |  |                              |                         |

投資現在 未來

eDDA使用指南

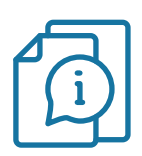

## eDDA存款流程

#### III. 授權成功後存款

步驟四:存款指示已經提交

| · 英皇資本集團<br>Emperor Capital Group |                                     | 午安!<br>景近一次成功量人: 2022-07-0411:34:05 Eng 繁 商 |
|-----------------------------------|-------------------------------------|---------------------------------------------|
| ett 1                             | +                                   |                                             |
| נאמן                              |                                     |                                             |
|                                   | <b>戎功</b><br>您的現金存款申請已提交。參考:1148343 |                                             |
|                                   | 版目 進人資全程存紀錄頁                        |                                             |
|                                   |                                     |                                             |
|                                   |                                     |                                             |
|                                   |                                     |                                             |
|                                   |                                     |                                             |

投資現在 未來

eDDA使用指南

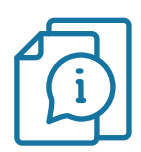

### eDDA存款流程

#### IV. 存款記錄查詢

- •客戶可在左側欄選擇 "歷史記錄 eDDA提存" 以查閱存款記錄及狀態
- •個別銀行會發出確認通知(手機短訊、電郵或郵寄信件),詳情請與相關銀行查詢

| 英皇資本集團<br>Emperor Capital Group |                 |              |                                   | <b>院安!</b><br>虽近一衣成功量人:2022-09-27 18:41.46 En |
|---------------------------------|-----------------|--------------|-----------------------------------|-----------------------------------------------|
|                                 |                 | ////         |                                   | ALL ALL ALL CONTRACTOR                        |
|                                 | oDDA 担7         | - 紀錄         |                                   |                                               |
|                                 | EDDAJET         | 于邓山业派        |                                   |                                               |
|                                 | oDDA 提在纪绕       |              |                                   |                                               |
| 個人訊息<br>PDDA法律在教授權              |                 | ITOC         |                                   |                                               |
| 資金相關                            | 液一%%%<br>存入/ 提取 | 存入           | •<br>•                            |                                               |
| ● eDDA存款                        | 日期(曲)           | 2022-08-21   | 日期(至) 2022-09                     | -20                                           |
| 股票 伯崩 新股日暦                      |                 |              |                                   | <b>1</b> 22                                   |
| 歷史紀錄                            |                 |              |                                   | 探尋                                            |
| ● eDDA 提存                       | 類別 ♀ 貨幣 ♀       | 金額 家 狀態      | ◎ 備註                              | 参考编辑                                          |
|                                 | 2022-09-08      |              |                                   |                                               |
|                                 | 存入 HKD          | 2,000.00 已到賬 | 存入 (EDDA) HKD 2,000.00 2022/09/08 | 1148539                                       |
|                                 | 2022-09-01      |              |                                   |                                               |
|                                 | 存入 HKD          | 100.00 已到賬   | 存入 (EDDA) HKD 100.00 2022/09/01   | 1148536                                       |
|                                 | 2022-08-26      |              |                                   |                                               |
|                                 | 存入 HKD          | 100.00 己到賬   | 存入 (EDDA) HKD 100.00 2022/08/26   | 1148524                                       |
|                                 |                 |              |                                   |                                               |

投資現在 未來

## 支援eDDA之銀行列表

| 003         油打銀行 (香港)           004         香港上海滙豐銀行           006         花旗銀行           009         中國建設銀行 (亞洲)           012,014,019,026,030,031,033,064,070         中國建設銀行 (亞洲)           015         東亞銀行           016         星展銀行 (香港)           017         中国建設銀行 (西港)           018         中信銀行 (國際)           020         招商永隆銀行           024         恒生銀行           025         上海商業銀行           026         大ጃ前行           035         華僑永亭銀行           036         中國銀行 (香港)           037         華僑永亭銀行           038         大紫銀行           039         集友銀行           040         大新銀行           041         創興銀行           043         南洋商業銀行           051         大生銀行           072         中國工商銀行 (亞湖)           103         瑞銀集           128         富邦銀行           128         富邦銀行           129         中國建設銀行           214         朱覺爾際           225         花旗銀行           242         兆豐國際商業銀行           253         華人           25                            | 銀行編號                                        | 銀行名稱         |
|----------------------------------------------------------------------------------------------------|---------------------------------------------|--------------|
| 004         香港上海滙豐銀行           006         花旗銀行           009         中國建設銀行(亞洲)           012,014,019,026,030,031,033,064,070         中國建设銀行(亞洲)           015         東亞銀行           016         星尾銀行(香港)           017         昭南永隆銀行           018         中信銀行(國際)           020         招商永隆銀行           024         恒生銀行           025         上海商業銀行           026         大塚銀行(香港)           035         華僑永亭銀行           036         中國銀行(香港)           037         華倉銀行(香港)           038         大塚銀行           039         集友銀行           040         大新銀行           041         創興銀行           043         南洋商業銀行           051         大生銀行           072         中國工館銀行(香港)           128         富邦銀行           128         富邦銀行           128         富邦銀行           129         中國注設銀行           210         中國注設銀行           221         中國注意銀行           223         瑞士信貸集團           233         瑞士信業銀行           244         永豐僑際           255 </td <td>003</td> <td>·</td> | 003                                         | ·            |
| 006         花旗銀行           009         中國建設銀行(亞洲)           012, 014, 019, 026, 030, 031, 033, 064, 070         中國銀行(香港)           015         東亞銀行           016         星展銀行(香港)           017         中信銀行(國際)           020         招商永隆銀行           024         恒生銀行           025         上海商業銀行           028         大眾銀行(香港)           035         華僑永穿銀行           036         中國銀行(香港)           037         葉友銀行           038         大眾銀行(香港)           039         集友銀行           040         大新銀行           041         創興銀行           043         南洋商業銀行           051         大單銀行           072         中國工商銀行(亞洲)           103         瑞銀集團香港           128         富邦銀行(香港)           128         富邦銀行           129         中國信託商業銀行           210         中國建設銀行           221         中國信託商業銀行           233         瑞士旨貸集團           236         昭常銀行           241         永豐商業銀行           252         北邊南常銀行           253         中國民主報行                              | 004                                         | 香港上海滙豐銀行     |
| 009         中國建設銀行(亞洲)           012,014,019,026,030,031,033,064,070         中國銀行(香港)           015         東亞銀行           016         星展銀行(香港)           018         中信銀行(國際)           020         招商永隆銀行           024         恒生銀行           025         上海商業銀行           028         大眾銀行(香港)           035         華儒永亨銀行           036         中國銀行(香港)           037         華太銀行           038         大眾銀行(香港)           039         集友銀行           040         大新銀行           041         創興銀行           043         南洋商業銀行           061         大生銀行           072         中國工商銀行(亞洲)           103         瑞銀集團香港           128         富邦銀行(香港)           129         中國工商銀行(香港)           121         中國建設銀行           221         中國           223         瑞士賞賞集團           233         瑞士賞賞集團           234         招商銀行           242         兆豐國際商業銀行           250         花旗商業銀行           251         花崎市業銀行           352         華美銀行                                      | 006                                         | 花旗銀行         |
| 012, 014, 019, 026, 030, 031, 033, 064, 070       中國銀行 (香港)         015       東亞銀行         016       星展銀行 (香港)         018       中信銀行 (國際)         020       招商永隆銀行         021       恒生銀行         022       上海商業銀行         023       大眾銀行 (香港)         024       恒生銀行         025       上海商業銀行         026       大眾銀行 (香港)         037       攀橋永亭銀行         038       中國銀行 (香港)         039       集友銀行         040       大新銀行         041       創興銀行         043       南洋商業銀行         061       大生銀行         072       中國工商銀行 (亞洲)         103       瑞銀集團香港         128       富邦銀行 (西洲)         103       瑞銀集團香港         128       富邦銀行         210       中國建設銀行         221       中國建設銀行         223       瑞士信貸集團         233       瑞士信貸集團         242       兆豐國際商業銀行         256       攀鏡         274       玉道商業銀行         373       臺灣新光商業銀行         368       中國光大銀行         377       興業銀行      <                                                                                             | 009                                         | 中國建設銀行(亞洲)   |
| 115         東亞銀行           016         星展銀行(香港)           018         中信銀行(國際)           020         招商永隆銀行           024         恒生銀行           025         上海商業銀行           028         大眾銀行(香港)           035         華僑永亨銀行           036         中國銀行(香港)           039         集友銀行           040         大斯銀行           041         創興銀行           043         南洋商業銀行           061         大生銀行           072         中國工商銀行(亞洲)           103         瑞銀集團香港           128         富邦銀行(香港)           129         中國工商銀行(亞洲)           103         瑞銀集團香港           128         富邦銀行(香港)           129         中國建設銀行           229         中國建能銀行           233         瑞士信貸集團           233         瑞士信貸集團           234         昭商銀行           241         永豐商業銀行           252         花旗銀天           258         華美銀行           251         華 憲 新光商業銀行           352         中國光大銀行           353         中國民生銀行           354         中國二人銀行                                         | 012, 014, 019, 026, 030, 031, 033, 064, 070 | 中國銀行(香港)     |
| 016         星展銀行(香港)           018         中信銀行(國際)           020         招商永隆銀行           024         恒生銀行           025         上海商業銀行           028         大眾銀行(香港)           035         華僑永亨銀行           036         中國銀行(香港)           039         集友銀行           040         大新銀行           041         創興銀行           043         南洋商業銀行           061         大生銀行           071         大華銀行           072         中國工商銀行(亞洲)           103         瑞銀集團香港           128         富邦銀行(香港)           129         中國工商銀行(亞洲)           128         富邦銀行(香港)           129         中國建設銀行           221         中國建設銀行           223         瑞士信貸集團           233         瑞士信貸集團           234         招商銀行           242         兆豐國際商業銀行           250         花旗銀行           251         軍憲商業銀行           252         花旗商業銀行           253         中國民生銀行           254         華 美銀音           257         東 御新光商業銀行           353         中國民生銀行 </td <td>015</td> <td>東亞銀行</td>       | 015                                         | 東亞銀行         |
| 018         中信銀行(國際)           020         招商永隆銀行           024         恒生銀行           025         上海商業銀行           028         大眾銀行(香港)           035         華僑永享銀行           036         中國銀行(香港)           039         集友銀行           040         大新銀行           041         創興銀行           043         南洋商業銀行           061         大生銀行           072         中國工商銀行(亞洲)           103         瑞銀集團香港           128         富邦銀行(香港)           128         富邦銀行(香港)           129         中國建設銀行           221         中國建設銀行           223         瑞士信貸集團           238         招商銀行           241         永豐商業銀行           258         華美銀行           259         中國信託商業銀行           250         花旗銀行(香港)           258         華美銀行           259         中國民主商業銀行           250         花旗銀行           251         中國           252         中國           253         中國           254         華美銀行           255         華美銀行                                                             | 016                                         | 星展銀行(香港)     |
| 220         招商永隆銀行           024         恒生銀行           025         上海商業銀行           028         大眾銀行(香港)           035         華僑永亨銀行           036         中國銀行(香港)           039         集友銀行           040         大新銀行           041         創興銀行           043         南洋商業銀行           061         大生銀行           071         大華銀行           072         中國工商銀行(亞洲)           103         瑞銀集團香港           128         富邦銀行(西港)           129         中國建設銀行           221         中國建設銀行           223         瑞士信貸集團           238         招商銀行           241         永豐商業銀行           250         花旗銀行           251         聖國際商業銀行           252         花旗銀報行           253         華美銀行           254         華美銀行           255         華美銀行           266         中國光大銀行           377         慶澤新光商業銀行           383         中國紀           384         中國           385         中國           386         中國 <td< td=""><td>018</td><td>中信銀行 (國際)</td></td<>                        | 018                                         | 中信銀行 (國際)    |
| 024         恒生銀行           025         上海商業銀行           028         大眾銀行(香港)           035         華僑永亨銀行           036         中國銀行(香港)           039         集友銀行           040         大新銀行           041         創興銀行           043         南洋商業銀行           061         大生銀行           071         大華銀行           072         中國工商銀行(亞洲)           103         瑞銀集團香港           128         富邦銀行(香港)           185         星展銀行           221         中國建設銀行           223         瑞士信貸集團           233         瑞士信貸集團           234         招商銀行           241         永豐商業銀行           258         華美銀行           258         華美銀行           258         華美銀行           258         華美銀行           253         中國民生銀行           353         中國民生銀行           353         中國民主銀行           353         中國民主銀行           368         中國光大銀行           377         粟灣新光商業銀行           387         粟安銀行           388         理慧銀行                                                               | 020                                         | 招商永隆銀行       |
| 025         上海商業銀行           028         大眾銀行(香港)           035         華僑永亨銀行           036         中國銀行(香港)           039         集友銀行           040         大新銀行           041         創興銀行           043         南洋商業銀行           061         大生銀行           071         大華銀行           072         中國工商銀行(亞洲)           103         瑞銀集團香港           128         富邦銀行(香港)           185         星展銀行           221         中國建設銀行           223         瑞士信貸集團           233         瑞士信貸集團           234         招商銀行           241         永豐商業銀行           258         華美銀行           258         華美銀行           258         華美銀行           258         華美銀行           258         華美銀行           253         中國民生銀行           353         中國民生銀行           353         中國民生銀行           368         中國光北領行           377         興業銀行           382         交通銀行           384         理慧銀行           385         平慧銀行                                                                     | 024                                         | 恒生銀行         |
| 028         大眾銀行 (香港)           035         華僑永亨銀行           036         中國銀行 (香港)           039         集友銀行           040         大新銀行           041         創興銀行           043         南洋商業銀行           061         大生銀行           071         大華銀行           072         中國工商銀行 (亞洲)           103         瑞銀集團香港           128         富邦銀行 (香港)           185         星展銀行           221         中國建設銀行           223         瑞士信貸集團           238         招商銀行           241         永豐商業銀行           250         花旗銀行           251         平國國際商業銀行           252         第美銀行           253         華美銀行           254         華美銀行           255         華美銀行           256         華美銀行           353         中國民生銀行           353         中國民生銀行           354         中國           355         史灣新光商業銀行           356         中國           357         要安銀行           358         理慧銀行           359         Mox           <                                                          | 025                                         | 上海商業銀行       |
| 035         華僑永亨銀行           036         中國銀行 (香港)           039         集友銀行           040         大新銀行           041         創興銀行           043         南洋商業銀行           061         大生銀行           071         大華銀行           072         中國工商銀行 (亞洲)           103         瑞銀集團香港           128         富邦銀行 (香港)           185         星展銀行           221         中國建設銀行           229         中國信託商業銀行           233         瑞士信貸集團           238         招商銀行           241         永豐商業銀行           250         花旗銀行           251         空動商業銀行           252         第美銀行           253         華美銀行           254         華美銀行           353         中國民生銀行           353         中國民生銀行           354         中國           355         空灣新光商業銀行           356         中國           357         粟安銀行           386         理慧銀行           387         眾安銀行           389         Mox           390         西立銀行                                                                         | 028                                         | 大眾銀行 (香港)    |
| 036         中國銀行 (香港)           039         集友銀行           040         大新銀行           041         創興銀行           043         南洋商業銀行           061         大生銀行           071         大華銀行           072         中國工商銀行 (亞洲)           103         瑞銀集團香港           128         富邦銀行 (香港)           185         星展銀行           221         中國建設銀行           233         瑞士信貸集團           234         招商銀行           235         星展銀行           226         火豐國際商業銀行           237         臺灣新光商業銀行           250         花旗銀行 (香港)           258         華美銀行           274         王道商業銀行           337         臺灣新光商業銀行           338         中國民生銀行           353         中國民生銀行           368         中國光大銀行           377         > 國業銀行           387         双安銀行           388         理慧銀行           387         双安銀行           388         理慧銀行           389         Mox           390         國立銀行                                                                                       | 035                                         | 華僑永亨銀行       |
| 039         集友銀行           040         大新銀行           041         創興銀行           043         南洋商業銀行           061         大生銀行           071         大華銀行           072         中國工商銀行(亞洲)           103         瑞銀集團香港           128         富邦銀行(香港)           185         星展銀行           221         中國建設銀行           233         瑞士信貸集團           233         瑞士信貸集團           234         招商銀行           241         永豐商業銀行           250         花旗銀行(香港)           258         華美銀行           274         王道商業銀行           337         臺灣新光商業銀行           337         臺灣新光商業銀行           338         中國民生銀行           353         中國民生銀行           368         中國光大銀行           377         興業銀行           382         交通銀行(香港)           384         四影行           385         理慧銀行           386         理慧銀行           387         眾安銀行           388         理慧銀行           389         Mox           390         匯立銀行                                                                   | 036                                         | 中國銀行(香港)     |
| 040       大新銀行         041       創興銀行         043       南洋商業銀行         061       大生銀行         071       大華銀行         072       中國工商銀行(亞洲)         103       瑞銀集團香港         128       富邦銀行(香港)         185       星展銀行         221       中國建設銀行         229       中國信託商業銀行         233       瑞士信貸集團         236       招商銀行         241       永豐商業銀行         250       花旗銀行(香港)         258       華美銀行         274       王道商業銀行         337       臺灣新光商業銀行         353       中國民生銀行         368       中國光大銀行         377       興業銀行         382       交通銀行(香港)         387       眾安銀行         388       理慧銀行         389       Mox         390       匯立銀行                                                                                                    | 039                                         | 集友銀行         |
| 041       創興銀行         043       南洋商業銀行         061       大生銀行         071       大華銀行         072       中國工商銀行(亞洲)         103       瑞銀集團香港         128       富邦銀行(香港)         185       星展銀行         221       中國建設銀行         229       中國信託商業銀行         233       瑞士信貸集團         238       招商銀行         241       永豐商業銀行         250       花旗銀行(香港)         258       華美銀行         274       王道商業銀行         337       臺灣新光商業銀行         353       中國民生銀行         368       中國光大銀行         377       興業銀行         387       眾安銀行         388       理慧銀行         387       眾安銀行         388       理慧銀行         389       Mox         390       匯立銀行         392       平安青賬通銀行(香港)                                                                                                    | 040                                         | 大新銀行         |
| 043         南洋商業銀行           061         大生銀行           071         大華銀行           072         中國工商銀行(亞洲)           103         瑞銀集團香港           128         富邦銀行(香港)           185         星展銀行           221         中國建設銀行           229         中國信託商業銀行           233         瑞士信貸集團           234         招商銀行           241         永豐商業銀行           242         兆豐國際商業銀行           250         花旗銀行(香港)           258         華美銀行           274         王道商業銀行           337         臺灣新光商業銀行           353         中國民生銀行           368         中國光大銀行           377         興業銀行           382         交通銀行(香港)           387         眾安銀行           388         理慧銀行           389         Mox           390         Mox           390         ア安青賬銅銀行(香港)                                                                                                    | 041                                         | 創興銀行         |
| 061         大生銀行           071         大華銀行           072         中國工商銀行(亞洲)           103         瑞銀集團香港           128         富邦銀行(香港)           185         星展銀行           221         中國建設銀行           229         中國信託商業銀行           233         瑞士信貸集團           234         沿商銀行           241         永豐商業銀行           242         兆豐國際商業銀行           250         花旗銀行(香港)           258         華美銀行           274         王道商業銀行           337         臺灣新光商業銀行           353         中國民生銀行           368         中國光大銀行           377         興業銀行           382         交通銀行(香港)           384         理慧銀行           385         理慧銀行           386         理慧銀行           387         眾安銀行          388         理慧銀行           389         Mox           390         運気銀行                                                                                                    | 043                                         | 南洋商業銀行       |
| 071       大華銀行         072       中國工商銀行(亞洲)         103       瑞銀集團香港         128       富邦銀行(香港)         185       星展銀行         221       中國建設銀行         229       中國信託商業銀行         233       瑞士信貸集團         238       招商銀行         241       永豐商業銀行         250       花旗銀行(香港)         258       華美銀行         274       王道商業銀行         337       臺灣新光商業銀行         353       中國民生銀行         368       中國光大銀行         377       興業銀行         387       双銀行         388       理慧銀行         389       Mox         390       匯立銀行         392       平安賣賬通銀行(香港)                                                                                                    | 061                                         | 大生銀行         |
| 072       中國工商銀行(亞洲)         103       瑞銀集團香港         128       富邦銀行(香港)         185       星展銀行         221       中國建設銀行         229       中國信託商業銀行         233       瑞士信貸集團         238       招商銀行         241       永豐商業銀行         250       花旗銀行(香港)         258       華美銀行         274       王道商業銀行         337       臺灣新光商業銀行         353       中國民生銀行         368       中國光大銀行         377       興業銀行         381       理慧銀行         382       交通銀行(香港)         383       理慧銀行         384       理慧銀行         385       理慧銀行         386       理慧銀行         387       眾安銀行         388       理慧銀行         389       Mox         390       匯立銀行         392       平安壹賬預銀行(香港)                                                                                                    | 071                                         | 大華銀行         |
| 103       瑞銀集團香港         128       富邦銀行(香港)         185       星展銀行         221       中國建設銀行         229       中國信託商業銀行         233       瑞士信貸集團         238       招商銀行         241       永豐商業銀行         250       花旗銀行(香港)         258       華美銀行         274       王道商業銀行         337       臺灣新光商業銀行         353       中國民生銀行         368       中國光大銀行         377       興業銀行         387       眾安銀行         388       理慧銀行         389       Mox         390       匯立銀行         392       平安壹賬通銀行(香港)                                                                                                    | 072                                         | 中國工商銀行 (亞洲)  |
| 128       富邦銀行 (香港)         185       星展銀行         221       中國建設銀行         229       中國信託商業銀行         233       瑞士信貸集團         238       招商銀行         241       永豐商業銀行         250       花旗銀行 (香港)         258       華美銀行         274       王道商業銀行         337       臺灣新光商業銀行         353       中國民生銀行         368       中國光大銀行         377       興業銀行         382       交通銀行 (香港)         383       理慧銀行         384       理慧銀行         385       四般大銀行         386       理慧銀行         387       眾安銀行         388       理慧銀行         389       Mox         390       匯立銀行                                                                                                    | 103                                         | 瑞銀集團香港       |
| 185       星展銀行         221       中國建設銀行         229       中國信託商業銀行         233       瑞士信貸集團         238       招商銀行         241       永豐商業銀行         242       兆豐國際商業銀行         250       花旗銀行 (香港)         258       華美銀行         274       王道商業銀行         337       臺灣新光商業銀行         353       中國民生銀行         368       中國光大銀行         377       興業銀行         382       交通銀行 (香港)         387       眾安銀行         388       理慧銀行         389       Mox         390       匯立銀行         392       平安賣賬預銀行 (香港)                                                                                                    | 128                                         | 富邦銀行 (香港)    |
| 221       中國建設銀行         229       中國信託商業銀行         233       瑞士信貸集團         238       招商銀行         241       永豐商業銀行         242       兆豐國際商業銀行         250       花旗銀行 (香港)         258       華美銀行         274       王道商業銀行         337       臺灣新光商業銀行         353       中國民生銀行         368       中國光大銀行         377       興業銀行         382       交通銀行 (香港)         387       眾安銀行         388       理慧銀行         389       Mox         390       匯立銀行         392       平安壹賬預銀行 (香港)                                                                                                    | 185                                         | 星展銀行         |
| 229       中國信託商業銀行         233       瑞士信貸集團         238       招商銀行         241       永豐商業銀行         242       兆豐國際商業銀行         250       花旗銀行 (香港)         258       華美銀行         274       王道商業銀行         337       臺灣新光商業銀行         353       中國民生銀行         368       中國光大銀行         377       興業銀行         382       交通銀行 (香港)         387       眾安銀行         388       理慧銀行         389       Mox         390       匯立銀行         392       平安専賬通銀行 (香港)                                                                                                    | 221                                         | 中國建設銀行       |
| 233       瑞士信貸集團         238       招商銀行         241       永豐商業銀行         242       兆豐國際商業銀行         250       花旗銀行 (香港)         258       華美銀行         274       王道商業銀行         337       臺灣新光商業銀行         353       中國民生銀行         368       中國光大銀行         377       興業銀行         387       眾安銀行         388       理慧銀行         389       Mox         390       匯立銀行         392       平安賣賬預銀行 (香港)                                                                                                    | 229                                         | 中國信託商業銀行     |
| 238       招商銀行         241       永豐商業銀行         242       兆豐國際商業銀行         250       花旗銀行 (香港)         258       華美銀行         274       王道商業銀行         337       臺灣新光商業銀行         353       中國民生銀行         368       中國光大銀行         377       興業銀行         382       交通銀行 (香港)         388       理慧銀行         389       Mox         390       匯立銀行         392       平安賣賬預銀行 (香港)                                                                                                    | 233                                         | 瑞士信貸集團       |
| 241       永豐商業銀行         242       兆豐國際商業銀行         250       花旗銀行 (香港)         258       華美銀行         274       王道商業銀行         337       臺灣新光商業銀行         353       中國民生銀行         368       中國光大銀行         377       興業銀行         382       交通銀行 (香港)         388       理慧銀行         389       Mox         390       匯立銀行         392       平安賣賬預銀行 (香港)                                                                                                    | 238                                         | 招商銀行         |
| 242       兆豐國際商業銀行         250       花旗銀行 (香港)         258       華美銀行         274       王道商業銀行         337       臺灣新光商業銀行         353       中國民生銀行         368       中國光大銀行         377       興業銀行         382       交通銀行 (香港)         388       理慧銀行         389       Mox         390       匯立銀行         392       平安賣賬預銀行 (香港)                                                                                                    | 241                                         | 永豐商業銀行       |
| 250       花旗銀行 (香港)         258       華美銀行         274       王道商業銀行         337       臺灣新光商業銀行         353       中國民生銀行         368       中國光大銀行         377       興業銀行         382       交通銀行 (香港)         388       理慧銀行         389       Mox         390       匯立銀行         392       平安壹賬通銀行 (香港)                                                                                                    | 242                                         | 兆豐國際商業銀行     |
| 258       華美銀行         274       王道商業銀行         337       臺灣新光商業銀行         353       中國民生銀行         368       中國光大銀行         377       興業銀行         382       交通銀行(香港)         388       理慧銀行         389       Mox         390       匯立銀行         392       平安壹賬通銀行(香港)                                                                                                    | 250                                         | 花旗銀行(香港)     |
| 274       王道商業銀行         337       臺灣新光商業銀行         353       中國民生銀行         368       中國光大銀行         377       興業銀行         382       交通銀行 (香港)         387       眾安銀行         388       理慧銀行         389       Mox         390       匯立銀行         392       平安賣賬預銀行 (香港)                                                                                                    | 258                                         | 華美銀行         |
| 337       臺灣新光商業銀行         353       中國民生銀行         368       中國光大銀行         377       興業銀行         382       交通銀行(香港)         387       眾安銀行         388       理慧銀行         389       Mox         390       匯立銀行         392       平安賣賬通銀行(香港)                                                                                                    | 274                                         | 王道商業銀行       |
| 353       中國民生銀行         368       中國光大銀行         377       興業銀行         382       交通銀行 (香港)         387       眾安銀行         388       理慧銀行         389       Mox         390       匯立銀行         392       平安賣賬通銀行 (香港)                                                                                                    | 337                                         | 臺灣新光商業銀行     |
| 368       中國光大銀行         377       興業銀行         382       交通銀行 (香港)         387       眾安銀行         388       理慧銀行         389       Mox         390       匯立銀行         392       平安壹賬誦銀行 (香港)                                                                                                    | 353                                         | 中國民生銀行       |
| 377     興業銀行       382     交通銀行 (香港)       387     眾安銀行       388     理慧銀行       389     Mox       390     匯立銀行       392     平安賣賬涌銀行 (香港)                                                                                                    | 368                                         | 中國光大銀行       |
| 382       交通銀行(香港)         387       眾安銀行         388       理慧銀行         389       Mox         390       匯立銀行         392       平安壹賬涌銀行(香港)                                                                                                    | 377                                         | 興業銀行         |
| 387     眾安銀行       388     理慧銀行       389     Mox       390     匯立銀行       392     平安壹賬誦銀行(香港)                                                                                                    | 382                                         | 交通銀行(香港)     |
| 388     理慧銀行       389     Mox       390     匯立銀行       392     平安賣賬誦銀行(香港)                                                                                                    | 387                                         |              |
| 389     Mox       390     匯立銀行       392     平安壹賬涌銀行(香港)                                                                                                    | 388                                         |              |
| 390     匯立銀行       392     平安壹賬诵銀行(香港)                                                                                                    | 389                                         | Mox          |
|                                                                                                    | 390                                         | 匯立銀行         |
|                                                                                                    | 392                                         | 平安壹賬通銀行 (香港) |

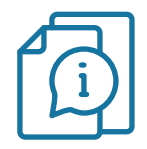

投資現在 未來

- 10

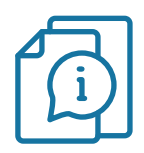

### 注意事項

### 設定小提示

- eDDA設置只適用於個人銀行賬戶。視乎個別銀行情況,網上交易平台(網頁版)或未能即時 顯示 閣下申請快捷存款授權(eDDA)的最新申請狀態。有關申請狀態以授權銀行所發放的信 息為準。
- 此服務現時只接受港幣銀行賬戶申請。

#### 存款指示小提示

- 支持港幣存款
- 不設最低存款金額
- ·eDDA存款服務時間為週一至週五08:30-21:00(不包括公眾假期)

#### 如有任何查詢,歡迎隨時聯絡專屬客戶經理或 客戶服務部(852) 2919 2919。